|                       | Integration Solutions Centre | Document Ref: | 2.0         |  |  |
|-----------------------|------------------------------|---------------|-------------|--|--|
| Schneider             |                              | Author:       | J Petcher   |  |  |
| <b>U</b> Electric     | Software Manual              | Date:         | 08 Feb 2019 |  |  |
|                       |                              |               |             |  |  |
| HotSOS SmartConnector |                              |               |             |  |  |

HotSOS SmartConnector Installation & User Guide

| Rev No | Date        | Revised   | Description |
|--------|-------------|-----------|-------------|
| 1      | 08 Feb 2019 | J Petcher | Release 2.0 |
|        |             |           |             |

| Schneider<br>Electric | Integration Solutions Centre | Document Ref: | 2.0         |
|-----------------------|------------------------------|---------------|-------------|
|                       | Software Manual              | Author:       | J Petcher   |
|                       |                              | Date:         | 08 Feb 2019 |
|                       |                              |               |             |

## Contents:

| Contents:                                                            | 2      |
|----------------------------------------------------------------------|--------|
| 1. Functional Overview                                               |        |
| 2. Restrictions and Limitations                                      | 5      |
| Operating System<br>Database Servers                                 | 5<br>5 |
| SmartConnector Service Version<br>Supported Systems                  | 5<br>  |
| 3. Installation                                                      | 6      |
| 4. Configuration & Settings                                          | 7      |
| Processor Configuration<br>Adding the custom assembly to the service |        |
| 5. Creating Service Request                                          | 11     |
| 6. Revision History                                                  |        |

|                       | Integration Solutions Centre | Document Ref: | 2.0         |
|-----------------------|------------------------------|---------------|-------------|
| Schneider<br>Blectric | Software Manual              | Author:       | J Petcher   |
|                       |                              | Date:         | 08 Feb 2019 |
|                       |                              |               |             |
|                       |                              | •             |             |

# **1. Functional Overview**

The solution consists of HotSOS system communicating to SmartConnector server over TCP/IP. The smart connector uses a csv file of hotel rooms and uses this to create rooms represented as folder and polls the values.

Key Features:

 Integration Allows service requests to be sent to HotSOS from SBO

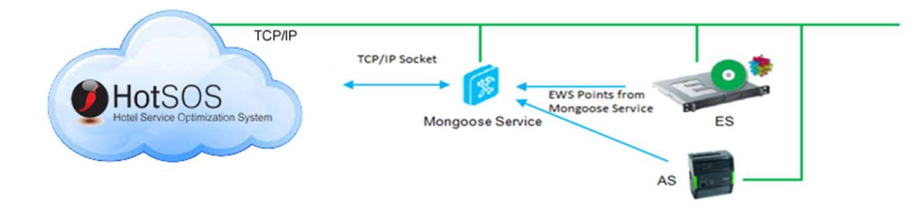

### System Description:

HotSOS is a solution for full-service hotels that manages the guest request or complaint process, service order tracking and preventive maintenance scheduling while reducing costs.

The HotSOS API does not provide a dynamic way to learn the rooms contained within the HotSOS system. To accomplish a simple integration, the SmartConnector requires the room information to be exported from the HotSOS desktop client in CSV form. This data shall be imported to SmartConnector and used to create the EWS hierarchy of rooms.

### Interface Functionality description:

Once the SmartConnector Server knows of a room, it shall periodically request updates for room information to be presented in the EWS server. The possible options for information presented by the API are listed in the table below.

|                        | Integration Solutions Centre | Document Ref: | 2.0         |
|------------------------|------------------------------|---------------|-------------|
| Schneider<br>Gelectric | Software Manual              | Author:       | J Petcher   |
|                        |                              | Date:         | 08 Feb 2019 |
|                        |                              |               |             |

| Room Number        | Status   | Occupied   |                           |                                                  |     |                                                               |
|--------------------|----------|------------|---------------------------|--------------------------------------------------|-----|---------------------------------------------------------------|
| 001                | CLEAN    | true       |                           |                                                  |     |                                                               |
| 05                 | DIRTY    | false      |                           |                                                  |     |                                                               |
| fields of a Room   | are:     |            |                           |                                                  |     |                                                               |
| ield Name          | Туре     |            | Descript                  | ion                                              |     |                                                               |
| D                  | String   |            | A unique                  | user defined code for t                          | h   | he room (defined in MTech system                              |
| RoomNumber         | String   |            | • If the                  | ue room number as def<br>e PMS system uses win   | i   | ined in the PMS system.<br>Ig codes, it may prefix the room n |
| ttendant           | User     |            | Attendant                 | t assigned to room                               |     |                                                               |
| leanTime           | DateTim  | ne (GMT)   | Requeste                  | d clean time                                     |     |                                                               |
| ND                 | bool     |            | The statu                 | s of Do Not Disturb flag                         |     |                                                               |
| iuestInRoom        | bool     |            | The physi                 | ical occupancy (pqsence                          |     | ) of the guest in the room (as de                             |
| akeUp              | bool     |            | The statu                 | s of Make Up Room flag                           |     |                                                               |
| ame                | String   |            | The name                  | e of the room                                    |     |                                                               |
| ccupied            | bool     |            | The occup                 | pancy status of the roor                         | n   |                                                               |
| ecordID            | String   |            | The intern<br>the user of | nal (database) record II<br>of external system). | •   | from external system that ident                               |
| erviceStatus       | Service: | StatusEnum | The room                  | attendant status. Poss                           | å   | ible values are:                                              |
|                    |          |            | ID                        | Name                                             |     | Description                                                   |
|                    |          |            | 0                         | AWAITING_SERVICE                                 |     | The room is awaiting room                                     |
|                    |          |            | 1                         | VACANT_CLEANED                                   |     | The room has been cleaned                                     |
|                    |          |            | 2                         | OCCUPIED_CLEANED                                 |     | The room has been cleaned                                     |
|                    |          |            | 3                         | CLEANING_STARTED                                 |     | The room cleaning has star                                    |
|                    |          |            | 4                         | DO_NOT_DISTURB                                   |     | The guest has requested to                                    |
|                    |          |            | 5                         | SERVICE_REFUSED                                  |     | The guest has refused serv                                    |
|                    |          |            | 6                         | STOPPED                                          |     | The cleaning has stopped                                      |
| pecialInstructions | String   |            | Cleaning                  | instructions for room                            |     |                                                               |
| atus               | RoomSt   | atusEnum   | The clean                 | ing status of the room.                          | Pos | sible values are:                                             |
|                    |          |            | ID                        | Name                                             |     | Description                                                   |
|                    |          |            | 0                         | CLEAN                                            |     | The room is clean                                             |
|                    |          |            | 1                         | DIRTY                                            |     | The room is dirty                                             |
|                    |          |            | 2                         | OUT_OF_ORDER                                     |     | The room is out of order                                      |
|                    |          |            | 3                         | OUT_OF_SERVICE                                   |     | The room is out of service                                    |
|                    |          |            | 4                         | INSPECTED                                        |     | The room has been inspected                                   |
|                    |          |            | 5                         | PICKUP                                           |     | The room is in pickup status                                  |
| askCode            | String   |            | PMS Task                  | Code of assignment                               |     |                                                               |
|                    |          |            |                           |                                                  |     |                                                               |

| Schneider<br>Electric | Integration Solutions Centre | Document Ref: | 2.0         |
|-----------------------|------------------------------|---------------|-------------|
|                       | Software Manual              | Author:       | J Petcher   |
|                       |                              | Date:         | 08 Feb 2019 |
|                       |                              |               |             |

# 2. Restrictions and Limitations

### **Operating System**

The configuration tool has been designed to operate in a 64-Bit Operating system environment. Supported platforms are:

- Microsoft Windows 7 64 bit
- Microsoft Windows 10 64 bit
- Windows Server 2008 64 bit
- Windows Server 2012 64 bit
- Windows Server 2016 64 bit

## **Database Servers**

The configuration tool has been designed to operate in Microsoft SQL Servers environment. Supported Servers are:

- Microsoft SQL Server 2012 Express
- Microsoft SQL Server 2012
- Microsoft SQL Server 2014 Express
- Microsoft SQL Server 2014
- Microsoft SQL Server 2016 Express
- Microsoft SQL Server 2016

### **SmartConnector Service Version**

The processor has been configured to operate with the SmartConnector version 2.4.17 and later, use with any earlier versions of the SmartConnector framework is not supported.

## Supported Systems

The processor is capable of supporting StruxureWare systems operating with the EcoStruxure Web Services (EWS) protocol v1.1 and v1.2. Validated systems are StruxureWare Building Operation v1.8 and v1.9 and v2.0, As long as EWS 1.2 is supported no issues should arise in later versions of EBO.

|                        | Integration Solutions Centre | Document Ref: | 2.0         |
|------------------------|------------------------------|---------------|-------------|
| Schneider<br>Gelectric | Software Manual              | Author:       | J Petcher   |
|                        |                              | Date:         | 08 Feb 2019 |
|                        |                              |               |             |
|                        |                              |               |             |

# 3. Installation

The Smart Connector configuration tool is packaged in a Windows Installer file. Follow the basic installation steps to install the software.

Please refer to the Mongoose Installation and Configuration Guide.pdf for guidance on Mongoose Service Installation.

To deploy the custom processor, copy the file **"ISC.HotSOSConnector.dll"** into the service installation directory. Normally **"C:\ProgramFiles(x86)\Schneider Electric\SmartConnector"**.

|                       | Integration Solutions Centre | Document Ref: | 2.0         |  |  |
|-----------------------|------------------------------|---------------|-------------|--|--|
|                       |                              | Author:       | J Petcher   |  |  |
|                       | Software Manual              | Date:         | 08 Feb 2019 |  |  |
|                       |                              |               |             |  |  |
| HotSOS SmartConnector |                              |               |             |  |  |

# 4. Configuration & Settings

## **Processor Configuration**

With a default installation of SmartConnector, the configuration pages for the server can be reached at the following address on the server the service has been installed on.

http://localhost:8082/

| 1%                    | Status Configurati                                                                                                    | ons EWS Servers Setup <del>+</del> About | Logged in as admin <del>v</del> |
|-----------------------|----------------------------------------------------------------------------------------------------|------------------------------------------|---------------------------------|
| tatu                  | S                                                                                                    |                                          |                                 |
| firesh 🔿<br>hreads    | Processor Requests                                                                                                    | EWS Server Requests                      |                                 |
|                       |                                                                                                    |                                          |                                 |
| #                     | Status                                                                                                    | Configuration                            |                                 |
| #                     | Status<br>Waiting For Work                                                                                                    | Configuration                            |                                 |
| #<br>1<br>2           | Status Waiting For Work Waiting For Work                                                                                                    | Configuration                            |                                 |
| #<br>1<br>2<br>3      | Status           Waiting For Work           Waiting For Work           Waiting For Work                                                       | Configuration                            |                                 |
| #<br>1<br>2<br>3<br>4 | Status           Waiting For Work           Waiting For Work           Waiting For Work           Waiting For Work           Waiting For Work | Configuration                            |                                 |

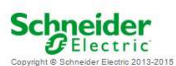

### Adding the custom assembly to the service.

Switch to the Configurations tab and select Add New +

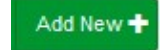

At the Add Configuration window, Step 1 – Pick an assembly, select the reference to ISC.HotSOSConnector (this will be highlighted green when selected)

| Schneider<br>Electric | Integration Solutions Centre | Document Ref: | 2.0         |  |  |
|-----------------------|------------------------------|---------------|-------------|--|--|
|                       |                              | Author:       | J Petcher   |  |  |
|                       | Software Manual              | Date:         | 08 Feb 2019 |  |  |
|                       |                              |               |             |  |  |
| HotSOS SmartConnector |                              |               |             |  |  |

| Status     Configurations •     EWS Servers     Setup •     About     Logged in as admin•       Addd Processor Configuration       Beck     Notit     Cancel       Step 1 - Pick an assembly       ICC HolSOSConnector     Connecidente       Mongoose Process     Connecidente       Assembly Company     Connecidente       Stembler Tealing     Connecidente       Stembler Company     Stembler Company       Schneider Tealing     Connecidente       Assembly Copyright     Copyright BelSC 2017                                                                                                    | Status     Configurations +     EWS Servers     Status     Logged in as admin +       Addd Processsor Configuration                                                                                                    | <ol> <li>Iocalhost 8082/addProcessorConfiguration</li> </ol> | þ                       | C Q Search | ☆ | Ê | 0 | ŧ | 俞     | ø        | ••       | 0  | : |
|----------------------------------------------------------------------------------------------------|----------------------------------------------------------------------------------------------------|--------------------------------------------------------------|-------------------------|------------|---|---|---|---|-------|----------|----------|----|---|
| Add Processor Configuration Book Ref Cancel Step 1 - Pick an assembly CoCharGoSoconector Cancel Cancel Canc | Add Processor Configuration          Ball Ret Cancel         Step 1 - Pick an assembly         Schods000000000000000000000000000000000000                                                                                                    | Status Configurations - EWS Ser                              | vers Setup <del>-</del> | About      |   |   |   |   | Logge | id in as | admin•   | -  |   |
| Box     Next     Cancel                                                                                                    | Base     Text     Canada       Step 1 - Pick an assembly     Canada       Step 1 - Pick an assembly     Canada       Mongoose Process     Canada       Mongoose Process     Canada       Assembly Copyright     Congont GisC 2017       Assembly Version     Canada       1.0.0     Canada                                                                                                    | Add Processor Configura                                      | ation                   |            |   |   |   |   |       |          |          |    |   |
| Step 1 - Pick an assembly     Image: Image: Im                           | Step 1 - Pick an assembly     Conditates       Nongoose Process     Conditates       Assembly Description     Conditates       Conditates     Step 1 - Pick an assembly Description       Step 1 - Pick an assembly Description     Conditates       Assembly Company     Step 1 - Pick an assembly Copyright       Congright elisC 2017     Congright elisC 2017       Assembly Version     10.0                                                                                                    | Back Next Cancel                                             |                         |            |   |   |   |   |       |          |          |    |   |
| ISC HolSOSCinnetor     C candidates       Mongoose.Process     C candidates       Assembly Description     C connector to allow integration between Hot SOS and Struureware       Assembly Company     S connector to allow integration between Hot SOS and Struureware       Schneider Fleidric     C connector to allow integration between Hot SOS and Struureware       Assembly Company     C connector to allow integration between Hot SOS and Struureware       Connector to allow integration between Hot SOS and Struureware     C connector to allow integration between Hot SOS and Struureware       Connector to allow integration between Hot SOS and Struureware     C connector to allow integration between Hot SOS and Struureware       Connector to allow integration between Hot SOS and Struureware     C connector to allow integration between Hot SOS and Struureware       Connector to allow integration between Hot SOS and Struureware     C connector to allow integration between Hot SOS and Struureware       Connector to allow integration between Hot SOS and Struureware     C connector to allow integration between Hot SOS and Struureware       Connector to allow integration between Hot SOS and Struureware     C connector to allow integration between Hot SOS and Struureware       Connector to allow integration between Hot SOS and Struureware     C connector to allow integration between Hot SOS and Struureware       Connector to allow integration between Hot SOS and Struureware     C connector to allow integration between Hot SOS and Struureware                                                                                                    | ISC HolsOSConnector       C candidates         Mongoose Process       c candidates         Assembly Description       c candidates         Connector to allow integration between HolsOS and Stutureware       c         Assembly Company       c         Schneider Electric       c         Assembly Copyright       c         Coorpight 9ISC 2017       c         Assembly Version       c         1.0.0       c                                                                                                    | Step 1 - Pick an assembly                                    |                         |            |   |   |   |   |       |          |          |    |   |
| Mongoose Process     Cenedicates       Assembly Description     Connector to allow integration between Hot SOS and Strucureware       Assembly Company     Schneider Electric       Assembly Copyright     Copyright 6) SC 2017                                                                                                    | Mongoose Process     Connedictors       Assembly Description     Connedictor ballow integration between Hot SOS and Stutuureware       Assembly Company     Schneider Electric       Assembly Copyright     Conjught 9ISC 2017       Assembly Version     10.00                                                                                                    |                                                              |                         |            |   |   |   |   |       | 3        | candidat | es |   |
| Assembly Description<br>Connector to allow integration between Hot SOS and Struureware<br>Assembly Company<br>Schneider Electric<br>Assembly Copyright<br>Copyright & SC 2017                                                                                                    | Assembly Description Connector to allow integration between Hot SOS and Strutureware Assembly Company Schneider Electric Assembly Copyright Copyright Copyright Scholl Of Sol Color Struture Scholl Of Sol Color Struture Scholl Of Scholl Of Scholl | Mongoose.Process                                             |                         |            |   |   |   |   |       | 3        | candidat | es |   |
| Connector to allow integration between Hot SOS and Struureware<br>Assembly Company<br>Schneider Electric<br>Assembly Copyright<br>Copyright ©ISC 2017                                                                                                    | Connector to allow integration between Hot SOS and Struureware<br>Assembly Company<br>Schneider Electric<br>Assembly Copyright<br>Copyright @ISC 2017<br>Assembly Version<br>1.0.0                                                                                                    | Assembly Description                                         |                         |            |   |   |   |   |       |          |          |    |   |
| Assembly Company<br>Schneider Elechic<br>Assembly Copyright<br>Copyright @ISC 2017                                                                                                    | Assembly Company<br>Schneider Elechic<br>Assembly Copyright<br>Copyright ® ISC 2017<br>Assembly Version<br>1.0.0                                                                                                    | Connector to allow integration between Hot SOS and Struxu    | reware                  |            |   |   |   |   |       |          |          |    |   |
| Schneider Electric<br>Assembly Copyright<br>Copyright & ISC 2017                                                                                                    | Schneider Electric<br>Assembly Copyright<br>Copyright 6/SC 2017<br>Assembly Version<br>1.0.0                                                                                                    | Assembly Company                                             |                         |            |   |   |   |   |       |          |          |    |   |
| Assembly Copyright<br>Copyright © ISC 2017                                                                                                    | Assembly Copyright<br>Copyright 9ISC 2017<br>Assembly Version<br>1.0.0                                                                                                    | Schneider Electric                                           |                         |            |   |   |   |   |       |          |          |    |   |
| Copyright @ ISC 2017                                                                                                    | Copyright @ISC 2017<br>Assembly Version<br>1.0.0                                                                                                    | Assembly Copyright                                           |                         |            |   |   |   |   |       |          |          |    |   |
|                                                                                                    | Assembly Version 1.0.0                                                                                                    | Copyright @ ISC 2017                                         |                         |            |   |   |   |   |       |          |          |    |   |
| Assembly Version                                                                                                    | 1000                                                                                                    | Assembly Version                                             |                         |            |   |   |   |   |       |          |          |    |   |
| 1000                                                                                                    |                                                                                                    | 1.0.0.0                                                      |                         |            |   |   |   |   |       |          |          |    |   |

Select Next and proceed to Step 2 Choose a Class

Ensure the class ISC.HotSOSConnector.SetupProcessor is selected.

Select Next and proceed to Step 3 Name Configuration

Enter a meaningful name and description for the Processor which will enable you to identify this process in the configuration window later.

Select Finish and proceed to the Configuration screen.

In the configuration window select the Details Tab, you will then be presented with the screen to enter the configuration information. Much of the configuration has default options however they should be checked and validated for the installation. Expand All items available in the configuration and edit the applicable fields as follows.

#### **Csv File Location**

This should be the root to the CSV file of HotSos Rooms

EWS Address

This is the address of the EWS server to be created

### Soap API URL

This is URL of the online HotSOS service

#### Soap APU User

This is your HotSOS Username

| Schneider<br>Electric |
|-----------------------|
|-----------------------|

| Document Ref: | 2.0       |
|---------------|-----------|
| Author:       | J Petcher |
| 5 /           |           |

| Date: | 08 Feb 2019 |
|-------|-------------|
|       |             |

### Soap API Password

This is your HotSOS password

### ServerName

This is reference to your EWS server this defaults to HotSOS and should be left the same

### <u>UserName</u>

This is the username that will be used to access the EWS server from SBO usually admin

### Password

This is the password that will be used to access the EWS server from SBO.

The Save Button allows the process configuration to be saved to the database.

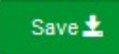

### A complete configuration will appear as follows:

| calhost:8082/processorConfigural | tion?id=9                    | C                   | Q. Search            |                | É C         | 9 ÷         | A         | 9 ( | 39 - |
|----------------------------------|------------------------------|---------------------|----------------------|----------------|-------------|-------------|-----------|-----|------|
|                                  |                              |                     |                      |                |             |             |           |     |      |
| Exnand All Collanse All          |                              |                     |                      |                |             |             |           |     |      |
|                                  |                              |                     |                      |                |             |             |           |     |      |
| Details                          |                              |                     |                      |                |             |             |           |     |      |
| Csv File Locat                   | tion *                       |                     |                      |                |             |             |           |     |      |
| C:\Users\SE                      | ESA181320\Documents\Vis      | ual Studio 2015\Pro | jects\HotSOS SBO Cor | nnector\HotSOS | 8.Tests\Tes | stFile\test | trooms.cs | v C |      |
|                                  |                              |                     |                      |                |             |             |           |     | -    |
| Ews Address                      | *                            |                     |                      |                |             |             |           |     | 1    |
| http://localho                   | ost8094                      |                     |                      |                |             |             |           | ß   |      |
| Soan Ani IId 1                   |                              |                     |                      |                |             |             |           |     | 1    |
| https://ifc.int                  | .hot-sos.net/api/service.svo | /soap               |                      |                |             |             |           | G   |      |
|                                  |                              | 2                   |                      |                |             |             |           |     |      |
| Soap Api Use                     | r*                           |                     |                      |                |             |             |           |     | 1    |
| schneider_s                      | system                       |                     |                      |                |             |             |           | G   |      |
|                                  |                              |                     |                      |                |             |             |           |     | _    |
| Soap Api Pas                     | sword *                      |                     |                      |                |             |             |           | -   |      |
| 5chne1deR                        |                              |                     |                      |                |             |             |           | ß   |      |
| Server Na                        | ma *                         |                     |                      |                |             |             |           |     | 1    |
| HotSos                           | and .                        |                     |                      |                |             |             |           | Ø   |      |
|                                  |                              |                     |                      |                |             |             |           |     | J    |
| User Name *                      |                              |                     |                      |                |             |             |           |     | ſ    |
| ~ Encrypted                      | ~                            |                     |                      |                |             |             |           | ß   |      |
|                                  |                              |                     |                      |                |             |             |           |     |      |
| Password *                       |                              |                     |                      |                |             |             |           |     | 1    |
| ~ Encrypted                      | ~                            |                     |                      |                |             |             |           | ø   |      |

This Processor needs to be run to setup the server. Once Run it will not need to be used again until the Room.csv file changes. Re-run it to update the Hotel rooms.

|                       | Integration Solutions Centre | Document Ref: | 2.0         |  |  |  |  |
|-----------------------|------------------------------|---------------|-------------|--|--|--|--|
| Schneider             |                              | Author:       | J Petcher   |  |  |  |  |
| <b>U</b> Electric     | Software Manual              | Date:         | 08 Feb 2019 |  |  |  |  |
|                       |                              |               |             |  |  |  |  |
| HotSOS SmartConnector |                              |               |             |  |  |  |  |

Follow the same steps to configure the second Processor.

Ensure that ISC.HotSOSConnector.ValueUpdaterProcessor is selected.

### Select Next and proceed to Step 3 Name Configuration

Same as above, enter a meaningful name and description for the Processor which will enable you to identify this process in the configuration window later.

#### Select Finish.

In the configuration window select the Details Tab, you will be presented with the screen to enter the general processor settings and add connection details to connect to.

| SmartConnector X                | +                                                                                                    | - 0                            |
|---------------------------------|----------------------------------------------------------------------------------------------------|--------------------------------|
| ← → C ☆ ③ localhost.            | 3082/ProcessorConfiguration?id=6 📩                                                                          | 📀 🛇 🗘 🖻 🌖                      |
| 🔢 Apps 🥑 Search - Asset Library | P How to import a sale 💋 SmartConnector Dev 🙋 BuzzFeed News 🎦 Text to ASCII Art Gen  🕀 Proton Owners Club I | <b>Q</b> GitHub - BuildingsLat |
| Processo                        | tus Configurations+ EWS Servers Setup+ About Logged in.                                                     | as admin <del></del>           |
| Edit All 🖉 🛛 Save ;             | L Cancel #                                                                                                  |                                |
| Name                            | Is Active                                                                                                   |                                |
| HotSOS Updater                  | C True                                                                                                    | - 0                            |
| Description                     |                                                                                                    |                                |
|                                 |                                                                                                    | G                              |
|                                 |                                                                                                    | 10                             |
| Processor D                     | etails Control History Schedule                                                                             |                                |
|                                 |                                                                                                    |                                |
| Det                             | III  Ews Address *  http://coalhost.8094/EcoStrukture/DataExchange                                          | 8                              |
|                                 |                                                                                                    |                                |
|                                 | 99                                                                                                    | G                              |
|                                 | Server Name *                                                                                               |                                |
|                                 | HotSos                                                                                                    | G                              |
|                                 | User Name *                                                                                                 |                                |
|                                 | admin                                                                                                    | G                              |
|                                 | Password *                                                                                                  |                                |
|                                 | ~ Encrypted ~                                                                                               |                                |
|                                 |                                                                                                    |                                |

### EWS Address

This is the address of the EWS server already defined in Setup Processor

#### Hot Sos User ID

This is user id to raise service requests against

|                       | Integration Solutions Centre | Document Ref: | 2.0         |  |  |  |  |
|-----------------------|------------------------------|---------------|-------------|--|--|--|--|
| Schneider             |                              | Author:       | J Petcher   |  |  |  |  |
| 🕑 Electric            | Software Manual              | Date:         | 08 Feb 2019 |  |  |  |  |
|                       |                              |               |             |  |  |  |  |
| HotSOS SmartConnector |                              |               |             |  |  |  |  |

## ServerName

This is reference to your EWS server this defaults to HotSOS and should be left the same

#### Username

This is the username that will be used to access the EWS server created in the Setup Processor

#### Password

This is the password that will be used to access the EWS server created in the Setup Processor

A schedule should be assigned to the processor to enable this to become a polling process, to do this go to the Setup page to create a schedule and attach this schedule to the processor in the Schedule tab of the configuration page. More details can be found on this topic in the Mongoose Installation and Configuration Guide. The time of the schedule should be defined by the size of system you are connecting to. Manually run the update process and then see how long it takes to execute then we suggest adding 15 seconds to this time.

The Save Button allows the process configuration to be saved to the database.

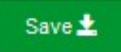

# **5. Creating Service Request**

Service Request are can be created from StruxureWare to be generated inside the HotSOS system.

As shown below are three fields, two of these are writable, these are Type ID and Service Order Request.

The Type ID relates to types created within the HotSOS system, they all have a number to reference them. Once you have entered the Type ID, setting "Service order Request" point to -1 will trigger the update when the set value process is next run. Once run the user ID is updated to the user the task was sent to and the Service order request is updated to the number assigned to the task within HotSOS.

|           | Integration Solutions Centre | Document Ref: | 2.0         |  |  |  |  |
|-----------|------------------------------|---------------|-------------|--|--|--|--|
| Schneider |                              | Author:       | J Petcher   |  |  |  |  |
| Electric  | Software Manual              | Date:         | 08 Feb 2019 |  |  |  |  |
|           |                              |               |             |  |  |  |  |
|           |                              |               |             |  |  |  |  |

| Server 1 - localhost - Building Operation V                                                       | NorkS | Station (1.8.1.79)   |                            |              |                                   |
|---------------------------------------------------------------------------------------------------|-------|----------------------|----------------------------|--------------|-----------------------------------|
| <u>File Edit View Actions Window</u>                                                              | Iools | Help                 |                            |              |                                   |
| 😼 📑 • 🛸 🚔 • 📂 📑 🐰                                                                                 | 21    | õ 🗱 🗐 🌮 🛛            | 9                          |              | Search 🔊 🔊                        |
| G · O · Server 1 · EcoStruxure Ho                                                                 | otSos | ► HotSos ► HotSO     | S ► Hotel ► Room1001 ► Ser | rice Order ► | 7                                 |
| System Tree 🔹 🔻                                                                                   | ×     | Service Order ×      |                            |              | -                                 |
|                                                                                                   |       | List View Prope      | rties                      |              |                                   |
| ▲ 💥 Server 1                                                                                      | •     | 🔁 📴 🛛 Quick filt     | er :                       |              |                                   |
| System                                                                                            | 1     | Name                 | Description                | Value        | د                                 |
| CoStruxure HotSos                                                                                 |       | 🚱 Service Order Requ | est Service Order Request  | 0            | Pro                               |
| ⊿ 📾 HotSos                                                                                        |       | 🗊 Type Id            | Type Id Of Assigned task   | 0            | pert                              |
| HotSOS                                                                                            |       | 😰 Userld             | User Id Of Assigned task   | 0            | G.                                |
| <ul> <li>Model</li> <li>Room1001</li> <li>Room1002</li> <li>Room1003</li> <li>Room1004</li> </ul> |       |                      |                            |              | 3 (3) items                       |
| 🔒 🔮 Connected to: Server 1 User a                                                                 | ccour | nt: admin Domai      | n: Local                   | E            | nglish 🔹 As MS Windows (Metric) 🔹 |

|                       | Integration Solutions Centre | Document Ref: | 2.0         |  |  |  |
|-----------------------|------------------------------|---------------|-------------|--|--|--|
| Schneider             |                              | Author:       | J Petcher   |  |  |  |
| Electric              | Software Manual              | Date:         | 08 Feb 2019 |  |  |  |
|                       |                              |               |             |  |  |  |
| HotSOS SmartConnector |                              |               |             |  |  |  |

Once run the points should look as below:-

| Server 1 - localhost - Building Operation Wo                                                  | rkStation (1.8.1.79) |                           |       |                                    |  |  |  |  |
|-----------------------------------------------------------------------------------------------|----------------------|---------------------------|-------|------------------------------------|--|--|--|--|
| <u>Elle Edit View Actions Window Tools H</u> elp                                              |                      |                           |       |                                    |  |  |  |  |
| 32 亩 - 多 🖶 - 10 🔒 💃 9 多 😌 😨                                                                   |                      |                           |       |                                    |  |  |  |  |
| ③・       Server 1 + EcoStruxure HotSos + HotSos + HotSOS + Hotel + Room1001 + Service Order + |                      |                           |       |                                    |  |  |  |  |
| System Tree 🔹 🖣 🗙                                                                             | Service Order ×      | 1                         |       | •                                  |  |  |  |  |
|                                                                                               | List View Proper     | ties                      |       |                                    |  |  |  |  |
| ▲ 🖧 Server 1                                                                                  | 🔁 📴 🛛 Quick filte    | 86.                       |       |                                    |  |  |  |  |
| Servers                                                                                       | Name                 | Description               | Value | د                                  |  |  |  |  |
| A 🕘 EcoStruxure HotSos                                                                        | 🚱 Service Order Requ | est Service Order Request | 18    | Pro                                |  |  |  |  |
| A BHOLSOS                                                                                     | 🚱 Type Id            | Type Id Of Assigned task  | 3     | perti                              |  |  |  |  |
| ▲ WotSOS                                                                                      | 🚱 User id            | User Id Of Assigned task  | 99    | R                                  |  |  |  |  |
| A Room1001                                                                                    |                      |                           |       |                                    |  |  |  |  |
| Service Order                                                                                 |                      |                           |       |                                    |  |  |  |  |
| ▷ 🤯 Room1002                                                                                  |                      |                           |       |                                    |  |  |  |  |
| ▷ 🐼 Room1003                                                                                  |                      |                           |       |                                    |  |  |  |  |
| P 2 Room1004                                                                                  |                      |                           |       | 1 of 3 (3) items selected          |  |  |  |  |
| 🔒 🔮 Connected to: Server 1 User acc                                                           | ount: admin Domai    | n: Local                  |       | English • As MS Windows (Metric) • |  |  |  |  |

| Schneider<br>Electric | Integration Solutions Centre | Document Ref: | 2.0         |  |  |
|-----------------------|------------------------------|---------------|-------------|--|--|
|                       |                              | Author:       | J Petcher   |  |  |
|                       | Software Manual              | Date:         | 08 Feb 2019 |  |  |
|                       |                              |               |             |  |  |
|                       |                              |               |             |  |  |

# 6. Revision History

| Version | Assembly File Details   | Date        |
|---------|-------------------------|-------------|
| 2.0.0   | ISC.HotSOSConnector.dll | 09 Feb 2019 |

### Assembly files required:

ISC.HotSOSConnector.dll

|                        | Integration Solutions Centre | Document Ref: | 2.0         |  |  |
|------------------------|------------------------------|---------------|-------------|--|--|
| Schneider<br>Belectric |                              | Author:       | J Petcher   |  |  |
|                        | Software Manual              | Date:         | 08 Feb 2019 |  |  |
|                        |                              |               |             |  |  |
| HotSOS SmartConnector  |                              |               |             |  |  |

# 7. References

SmartConnector Installation and Configuration Guide.pdf (TDS-M-INSTALLCONFIG-US.BU.N.EN.12.2016.2.20.CC)

SmartConnector Version 2.2 Release Notes.pdf (TDS-M-RELEASENOTES-US.BU.N.EN.12.2016.2.20.CC)